## Návod na vložení anotačních údajů o závěrečné práci (VŠKP) STUDENTEM do KOSu (Autor: Ing. Michal Fürbacher, 19. 5. 2014)

Po zadání tématu VŠKP referentem SZZ studentovi do iKOSu, tj. zadání minimálně názvu práce v ČJ a AJ a vedoucího práce, se zadané téma objeví studentovi v záložce VYSOKOŠKOLSKÉ KVALIFIKAČNÍ PRÁCE roletového menu STÁTNÍ ZKOUŠKY v jeho webovském KOSu a má možnost zadat potřebné údaje do databáze kvalifikačních prací. Toto zadání údajů musí provést do termínu odevzdání VŠKP, který je tam uveden. Po uplynutí termínu odevzdání již nemá možnost student měnit.

| CVUTY PRAZE DOMŮ Předměty Rozvrh Zápočty a zkoušky Státní zkoušky Ostatní Změna role Odhlášení                                                                                                    | DB ver.: CVŪT (14.04.8678)<br>Státní zkoušky / Závěrečné práce                                                                                                    |  |
|----------------------------------------------------------------------------------------------------|----------------------------------------------------------------------------------------------------|--|
| Vysokoškolské kvalifikační práce (VŠKP)<br><sup>Student: Novák Marek</sup> Ročnik: 6 Skupina: 7<br>Na formuláři se pracuje. Práce vkládejte pouze na základě instrukcí Vaší f                                                                                                    | V roletovém menu STÁTNÍ ZKOUŠ<br>vyberte záložku VYSOKOŠKOLSKÉ<br>KVALIFIAKČNÍ PRÁCE                                                                                    |  |
| Licenčni smlouva<br>Každy student musi před odevzdáním práce událit souhlas s licenční smlouvu. Událení souhlasu probíhá přes formulář s detally konkrétní závěrečné práce, kr<br>Postup odevzdání elektronické verze práce<br>A de je uvedena<br>tudentovi<br>tudentovi<br>b dě prácí (výplněn musí být název práce, překlad názvu práce, jazyk, abstrakt a jeho překlad, klíčová slova a<br>ce ve formátu PDF. Uložaný soubor ize do okamžiku odevzdání práce smazat a zaměnit za jiný. Odevzdaná el<br>it odevzdání. Od té chvíle neize vložené údaje měntit Vedoucí práce snázet a vyjádří ve smyslu akce<br>bří prácí výplněn vytátt. Všechny uložené údaje může prohlížet vedoucí práce. | de je rovněž dostupný text licenční smlouvy.<br>jejich překlad).<br>ektronická verze práce musí být totožná s odevzdanou prací v tištěné podobě!<br>eptujílneakceptují. |  |
| Iektronické verze práce a jeji akceptování vedoucím je podmínkou pro státni závěrečnou zkoušku. Záv má práce Na v práce Konstrukce brusky spolupracující s robotem Zadána 20.06.2014 Editece                                                                                                    |                                                                                                    |  |
| e uveden termín odevzdání práce                                                                                                    | zadání údajů                                                                                                    |  |

Po stisknutí EDITACE u VŠKP se objeví formulář pro zadání ÚDAJŮ O ZÁVĚREČNÉ PRÁCI, které je potřeba zadat nejpozději v den odevzdání práce, tj. nejpozději do 23:59. Zadané údaje se uloží pouze stiskem tlačítka **ULOŽIT ve spodní části formuláře**.

| 🖌 💭 🕅 https://kos.ic.cvut.cz/kos.i/vul/p5tudent.do?pages89940b764b223588badceddir.97 🔎 👻 🔒 | C X 🗐 STUDUNÍ INFORMAČNÍ SVS., X               |                                                                                           |  |
|--------------------------------------------------------------------------------------------|------------------------------------------------|-------------------------------------------------------------------------------------------|--|
| ÚULY V PRAZE<br>ÚVULY V PRAZE<br>Údaje o závěrečné práci                                   | Státni zkoušky Ostatni Změna role Odhlášení    | Název anglicky <b>zadává referent SZZ,</b><br>prosíme studenty, aby ho neměnili           |  |
| Student: Novák Marek Ročnik: 6 Skupina: 7                                                  | Úrtale o textosió r                            |                                                                                           |  |
| Název VŠKP:                                                                                | Konstrukce brusky spóluprácující s robotem.    |                                                                                           |  |
| Název VŠKP anglicky:                                                                       | Construction grinders cooperating with the rob | Student zadá jazyk práce, ve kterém je                                                    |  |
| Podnázev VŠKP (nepovinné pole):                                                            |                                                | práco papicána                                                                            |  |
| Podnázev VŠKP anglicky (nepovinné pole):                                                   |                                                | prace napsana                                                                             |  |
| Jazyk VŠKP:                                                                                | čeština 🔹                                      |                                                                                           |  |
|                                                                                            |                                                | Student zadá <b>ANOTACI v ČJ</b> , kterou<br>student uvedl v anotačním listu své práce    |  |
| Kilćová slova česky:                                                                       |                                                | Student zadá <b>ANOTACI v AJ</b> , kterou<br>student uvedl v anotačním listu své práce    |  |
|                                                                                            |                                                | Student zadá <b>KLÍČOVÁ SLOVA v ČJ</b> , kterou student uvedl v anotačním listu své práce |  |
| Klićová slova anglicky:                                                                    |                                                |                                                                                           |  |
|                                                                                            |                                                | Student zadá <b>KLÍČOVÁ SLOVA v AJ</b> , kterou student uvedl v anotačním listu své práce |  |
|                                                                                            |                                                | 143,014                                                                                   |  |

|                                                                                                    |                                                                                                    | *                                |
|----------------------------------------------------------------------------------------------------|----------------------------------------------------------------------------------------------------|----------------------------------|
| ávěrečná práce :                                                                                                    | Procházet. Uložit<br>Povolené typy závěrečné práce: pdf.doc                                                                            | а.<br>-                          |
| lložení přílohy závěrečně práce :                                                                                                 | Procházet                                                                                                    | <b>1</b>                         |
| iž uložené přílohy závěrečné práce :                                                                                              |                                                                                                    | (A)                              |
| )soby podílejicí se na vedení VŠKP:                                                                                               | Přijmení Jméno<br>Andrák Vladimi                                                                                                    |                                  |
| icenčni smlouva<br>Uloža<br>Kontrola před odevzdáním Timto tlačítkem m<br>Pottvdí odevzdání Timto tlačítkem odevzdáné elektronovi | Při každé změně údajů je nutné<br>vložení údajů potvrdit stisknutím<br>tlačítka <b>ULOŽIT, jinak nebudou<br/>zadané texty uloženy!</b> | T                                |
|                                                                                                    | Zpät                                                                                                    |                                  |
| trovozovatel. Výpočetní a informační centrum                                                                                      |                                                                                                    | HelpDesk ČVUT Nápověda Odhlášení |
| ) 🙆 📴 🚞 🗄 🔮                                                                                                    |                                                                                                    | 다. 승 양 👩 중 🙆 8 🧿 이 한 🏋 왕 46 1346 |